## **(VoLTE)** VoLTE

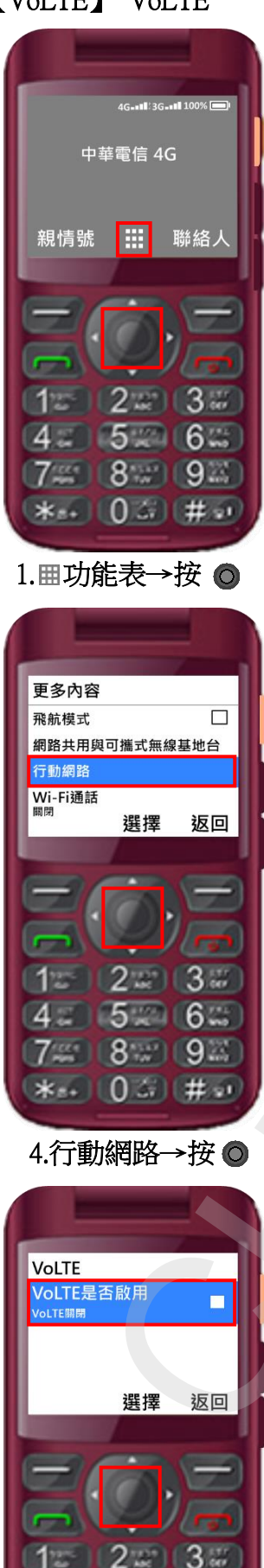

4 5 6 6

7 8 9 9

\*\*\* 03 #\*

7.<mark>啟用</mark> VoLTE →按 **○** 

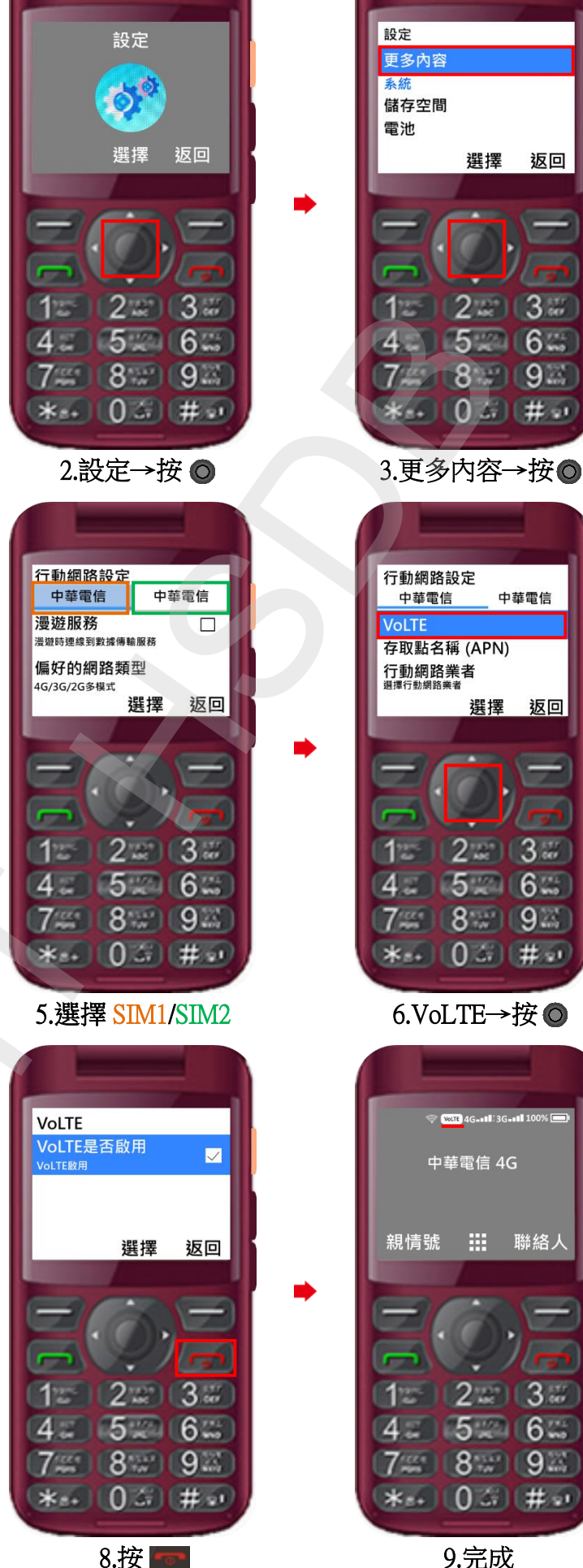

9.完成